# ProQuest eBook Central 利用法

2022.5.25 了德寺大学附属図書館

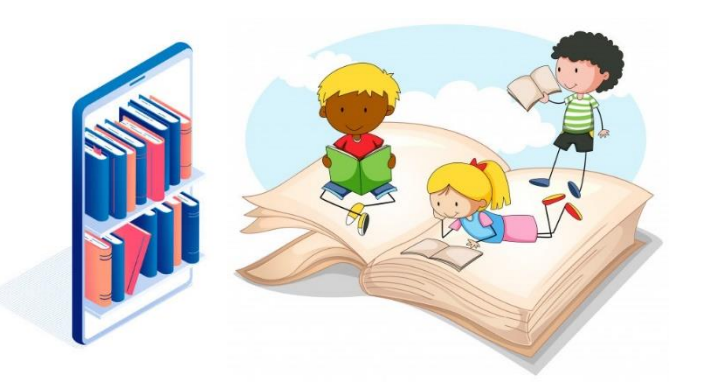

 ProQuest eBook Central

 では、

 購入している英語教材の

 小説の他、

 オープンアクセスの学術

 洋書を利用できます。

 ぜひ洋書の多読にご利用

 ください。

◆ 無料アクセスできる
 Open Access Complete図
 書のリストはメール添付資料
 にてご覧ください。

ProQuest eBook Central の利用に関する注意事項

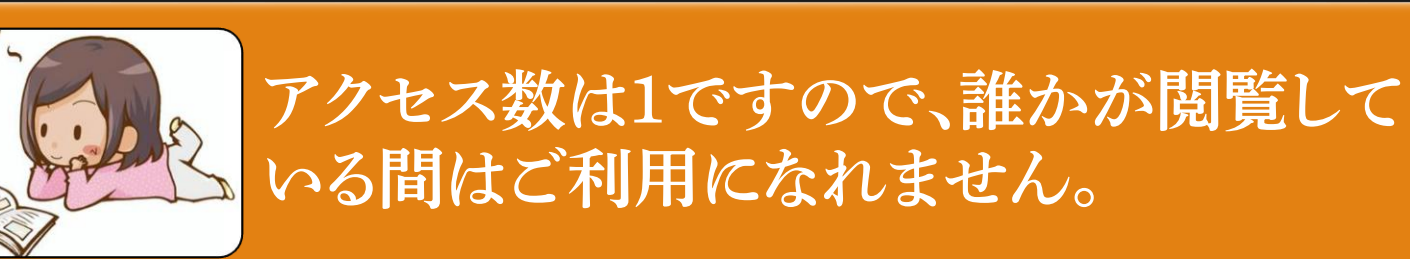

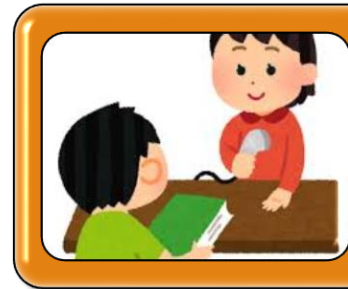

全文ダウンロードした場合、1日貸出となり ますので、他の人は24時間利用できなく なります。

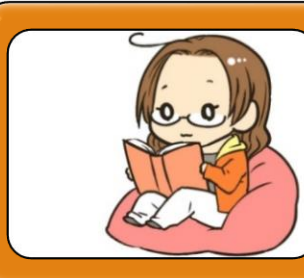

なかなかアクセスできない時は翌日にもう 一度アクセスしてみてください。

#### ①了德寺大学附属図書館のHPを開きます。

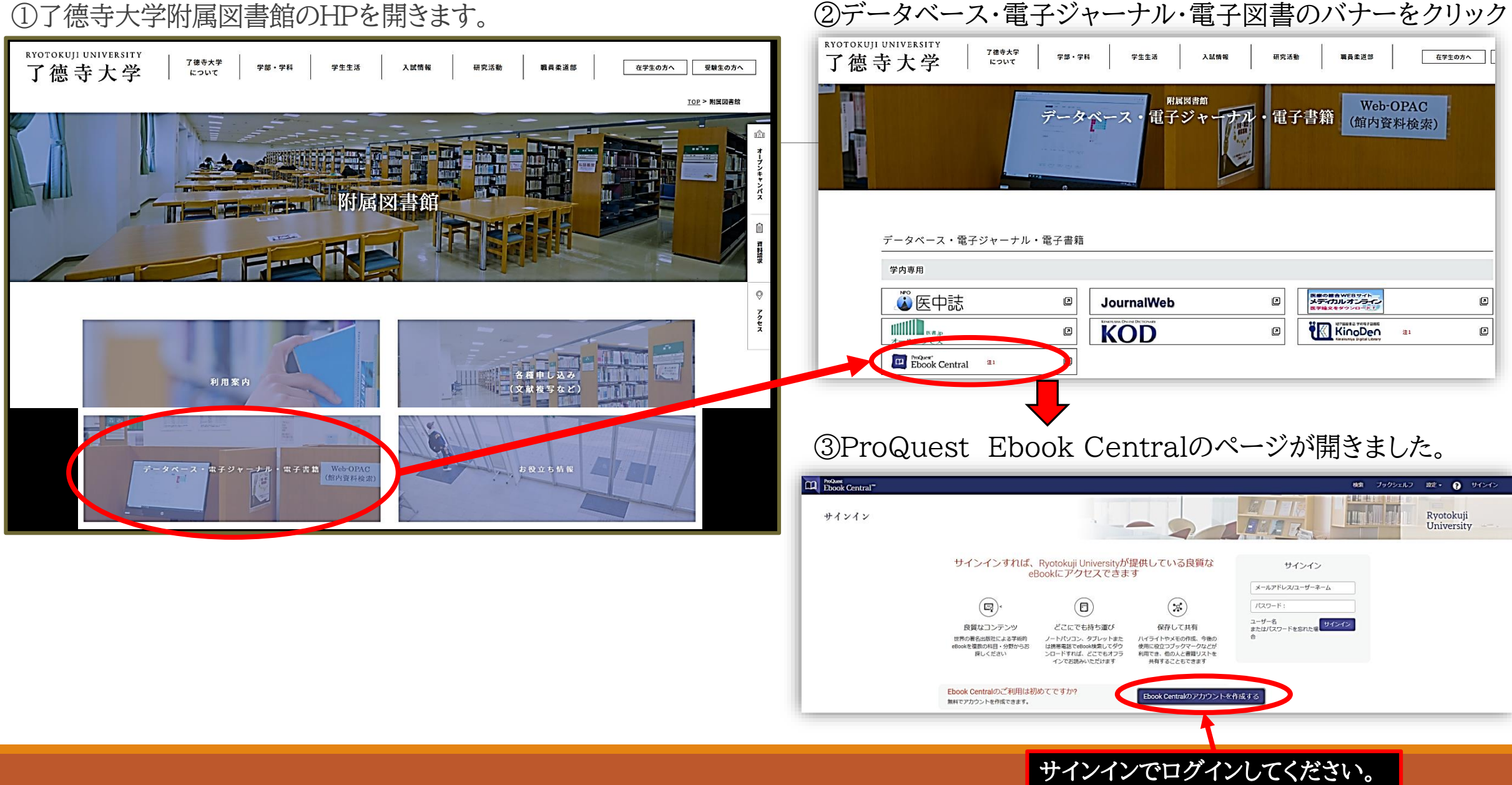

④アカウント作成の画面が出ます。

#### 必要事項を記入し、同意のチェックをして【Ebook Centralのアカウントを作成する】をクリック!

| ProQuest<br>Ebook Central <sup>™</sup>                                                                                                    |                                                                           | 検索                        | ブックシェルフ 設定 🗸     | ? <del>サ</del> インイン |
|----------------------------------------------------------------------------------------------------|---------------------------------------------------------------------------|---------------------------|------------------|---------------------|
| キーワード、著者、ISBNなど                                                                                                    | ● 高度な検索 分野(科目)で検索                                                         |                           | Ryotokuji Univer | sity                |
| Bookshelfのアカウント                                                                                                    | を作成                                                                       | 私はアカウントを持っています。 サインイン・    |                  |                     |
| 名 (ファーストネーム)                                                                                                    | ┝ショ                                                                       |                           |                  |                     |
| 姓(ラストネーム)                                                                                                    | カンタ                                                                       |                           |                  |                     |
| メールアドレス/ユーザーネーム                                                                                                    | xxxxx@ryotoKuji-u,ac.jp                                                   | お客様の電子メールアドレスがユーザー名になります。 |                  |                     |
| パスワード :                                                                                                    | XXXXXXXXXX                                                                | 最低8文字。スペースは使用しないでください。    |                  |                     |
| 「Ebook Centralのアカウントを作成することにより、お客様は当社のプライバシーボリシーおよびサービス利用規約に同意されること<br>になります<br>「Dook Centralのアカウン」を作成する<br>「Dook Centralのアカウン」を作成する<br>「Dook Centralのアカウン」を作成する<br>「Dook Centralのアカウン」を作成する<br>「Dook Centralのアカウン」を作成する |                                                                           |                           |                  |                     |
| ProQuest<br>Ebook Central <sup>™</sup>                                                                                                    |                                                                           | 検索                        | ブックシェルフ 設定 🗸     | ? サインアウト            |
| アカウントが作成され<br>これで、ダウンロード、ハイライト、注釈付い<br>続行                                                                                                    | ました<br><sup>ナ、引用スタイルのデフォルト設定、ブックシェルフの保存ができます!<br/>ProQuest Ebook Ce</sup> | entralの画面が開きます。           |                  |                     |

一度、大学の有線で繋がって いるPCでサインインすれば、

次回はご自分のノートPCや携 帯情報端末からでもご利用にな れます。

その際も必ず<u>了徳寺大学附属</u> 図書館のHPから

【ProQuest eBook】に入り、 そこからサインインしてください。

※間違えて他大学のサインインから 入っても利用できません。

※自分の端末からサインインできな くなったら、もう一度大学のPCから サインインしてください。 ⑥検索画面が開きました。

検索BOXに読みたい書名のキーワードを入れて検索

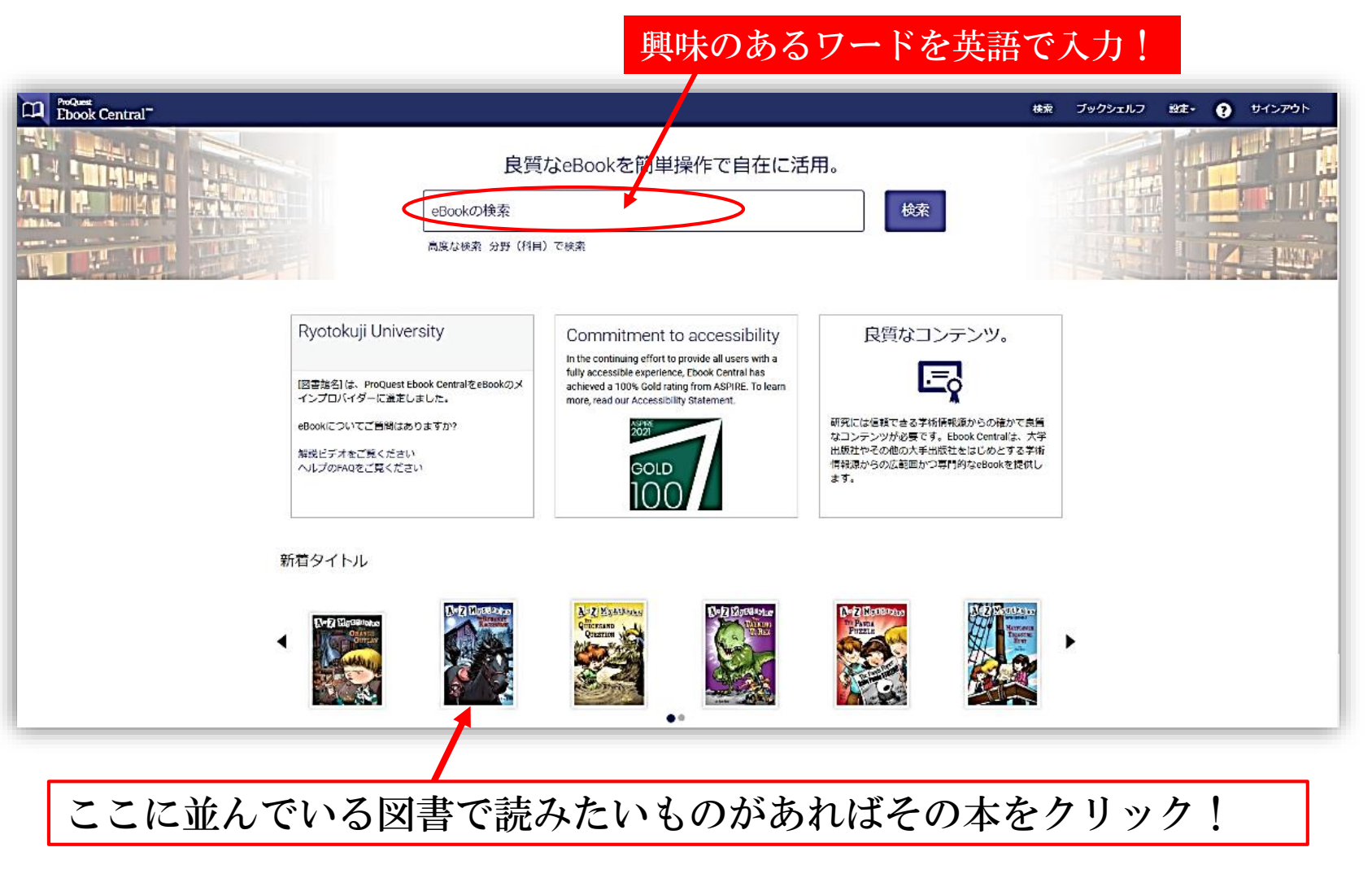

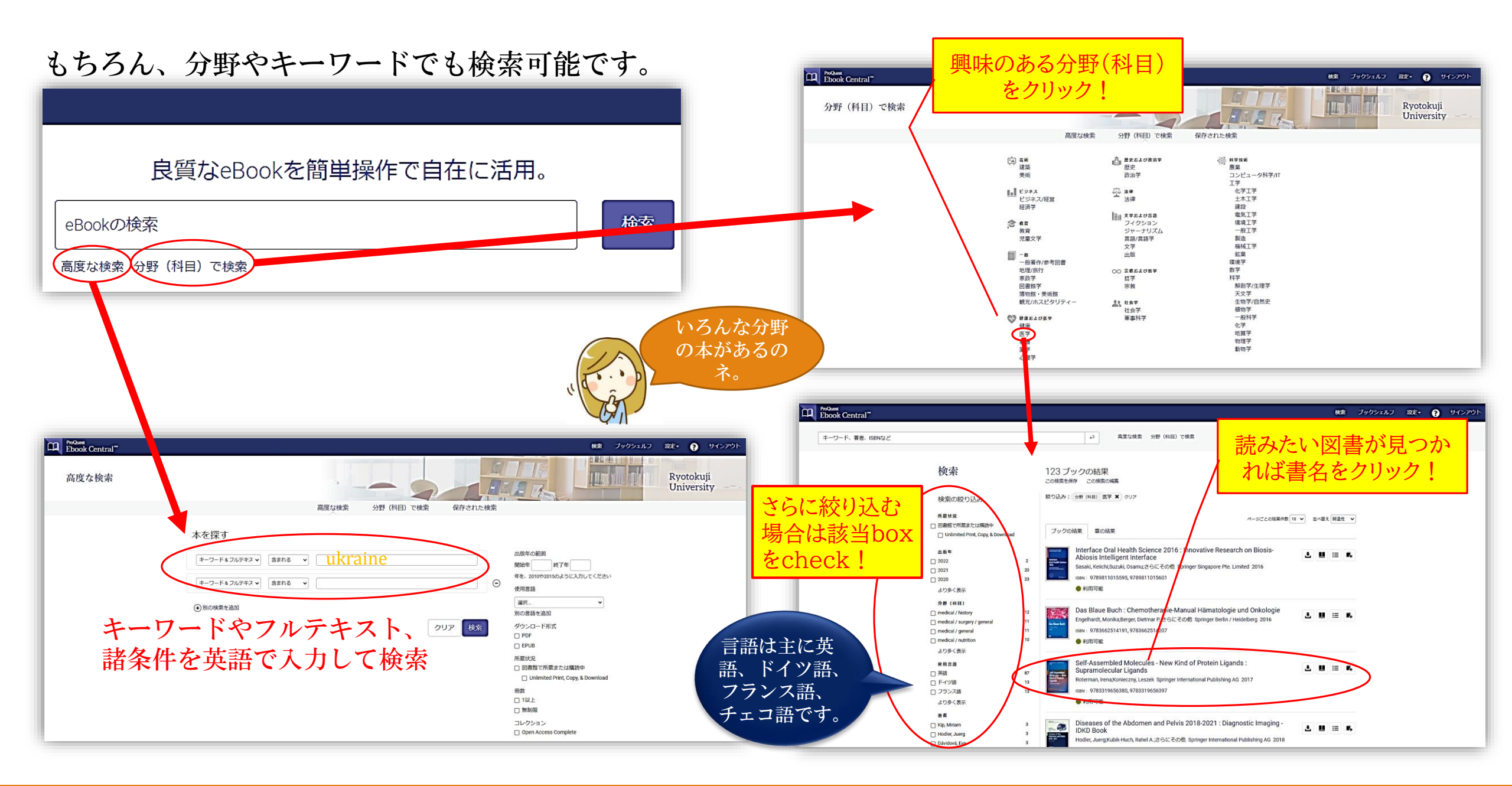

|                            |                                                                                                    |                                                                                                    |                                       | ■読みたいページに移動できせす                                                                                                    |
|----------------------------|----------------------------------------------------------------------------------------------------|----------------------------------------------------------------------------------------------------|---------------------------------------|----------------------------------------------------------------------------------------------------|
|                            | Ukraine                                                                                                    |                                                                                                    |                                       |                                                                                                    |
| Michael and the second of  | Julie Murray                                                                                                    |                                                                                                    |                                       | LLI Ebook Central"                                                                                                    |
|                            | 利用可能状況                                                                                                    |                                                                                                    | 書籍詳細 目次                               |                                                                                                    |
|                            |                                                                                                    | ,<br>/0                                                                                                    | タイトル                                  |                                                                                                    |
| ↓ オンラインで読む                 | 🖳 オンラインで読む                                                                                                    | このツィ ドルには、コヒー、中樹、クワンロー<br>ドの制限はありません。                                                                                                    | シリーズ                                  | Juphtela a                                                                                                    |
| 🛓 全文ダウンロード                 | 全文ダウンロード<br>書籍全体を入手、PDFソフトウェアを使用してください。                                                                                                    |                                                                                                    | Explore the Countries Set 4 Ser.<br>版 | Operation         [目次] 内のリ           Instrument         ンクから、選択                                                                                                    |
| ・<br>サブックシェルフに追<br>加       | PDFの章をダウンロード<br>完全な章を入手、PDFソフトウェアを使用してくださ                                                                                                    |                                                                                                    | 1<br>著者                               | data in Autor<br>Based Tabate<br>Ucc章を開いた                                                                                                    |
| プックへのリンクを<br>共有            | ι)                                                                                                    |                                                                                                    | Julie Murray<br>中版社                   | Lister a history<br>Tanana<br>unprover Sameda                                                                                                    |
| 「「「」 「ジックを引用               | 説明                                                                                                    |                                                                                                    | ABDO Publishing Company               | Arman Haland<br>Tempakang<br>Aratade                                                                                                    |
|                            | Welcome to Ukraine - home of vast steppes, deep ports<br>photos, and fun facts complement the text. The book c<br>and total area, as well as images of the country's flag a | , and beautiful architecture! Maps, a timeline with<br>oses with a facts page including Ukraine's population<br>nd currency. Students will find valuable report | 印刷物出版日<br>2017-09-01<br>より多く表示        | Ilkraina in history をクリックオス                                                                                                    |
| 全文ダウンロード                   | information while evoloring Likraine! Table of contents<br>より多く表示                                                                                                    | alossary with phonetic spellings, and index included                                                                                                    |                                       | と音が開きました。                                                                                                    |
| はできますが、                    | 目次                                                                                                    |                                                                                                    |                                       |                                                                                                    |
| その場合、貧田状態となり、他の人           | Cover<br>ページi-ii ; 2ページ                                                                                                    |                                                                                                    |                                       |                                                                                                    |
| は24時間後まで利<br>用できなくなりま      |                                                                                                    | 🖾 PDFをダウンロー                                                                                                    |                                       |                                                                                                    |
| す。<br>他の人の利用も考<br>えられる図書はそ | Credits<br>ページ2-2 ; 1ページ                                                                                                    | 図 PDFをダウンロー 見オンラインで読 ド む                                                                                                    |                                       | Construction of the country.<br>Throughout history, Ukraine had to fight to rule itself.<br>In the 1300s, Lithuania controlled most of the country.<br>After 1569, Poland took over. In 1648, a group of locals                        |
| の点に留意してご<br>利用をお願いしま       | Contents<br>ページ3-3 ; 1ページ                                                                                                    | 🖻 PDFをダウンロー 🛄 オンラインで読<br>ド む                                                                                                    |                                       | Janue     called the Cossacks fought against the Polish. They won and formed a new state.       Annet     By the 1700s, Russia was the next country to take       Annet To Water     Dury Likraino, Ru 1922, Likraino, was part of the |
| す。<br>                     | Around The World<br>ページ4-5 ; 2ページ                                                                                                    | ☆ PDFをダウンロー ● 類 オンラインで読<br> ド む                                                                                                    |                                       | Soviet Union.         Ukrainians were not allowed to own<br>businesses or choose their own jobs. The government<br>took their land and many went hungry.                                                                               |

#### ⑧【オンラインで読む】をクリックすると全文が閲覧できます。 ⑨ 左のタブからも日次やワード検索を使って、

⑪ ブック内を語句で検索することもできます。

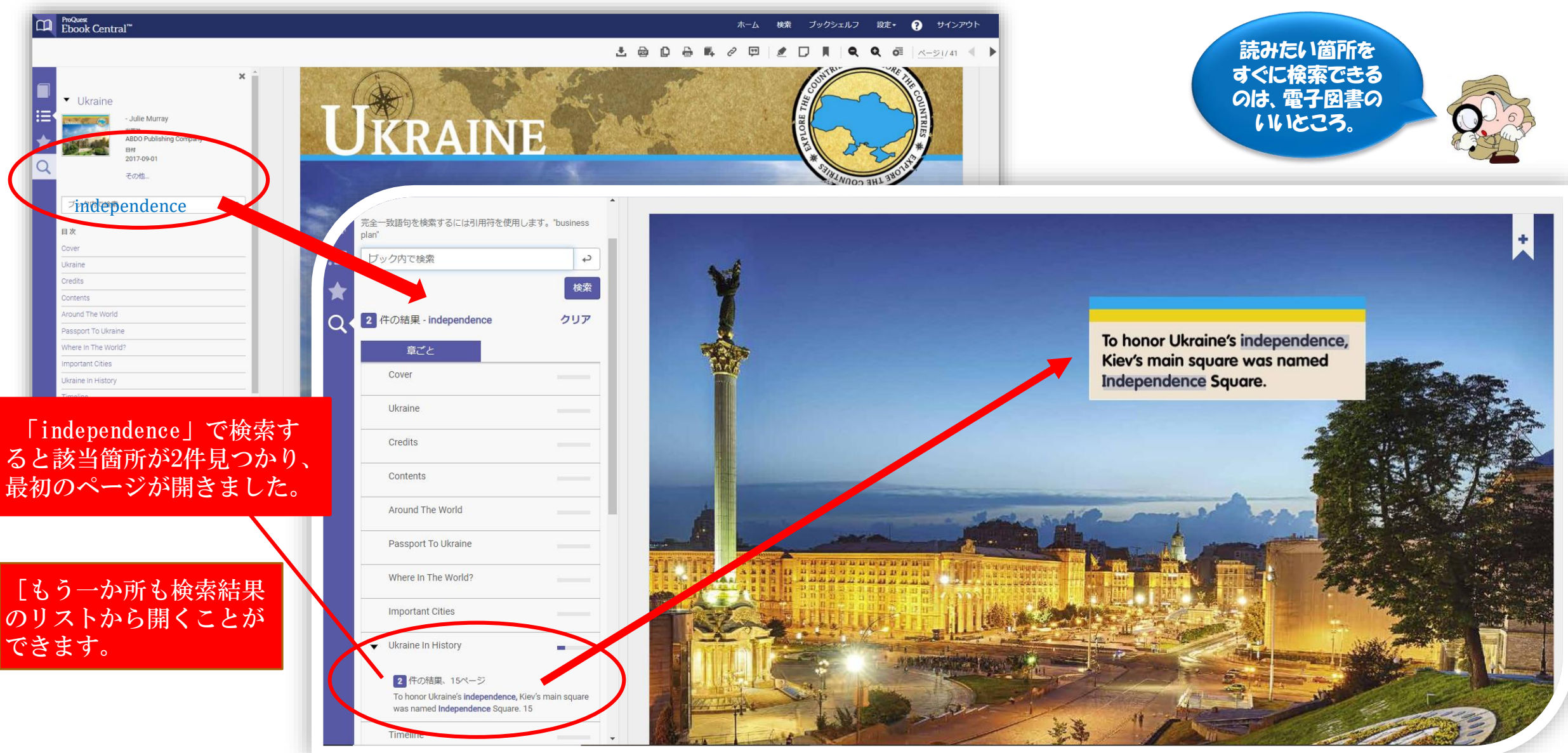

#### ①マーカーしたい箇所にハイライトをつけることができます。

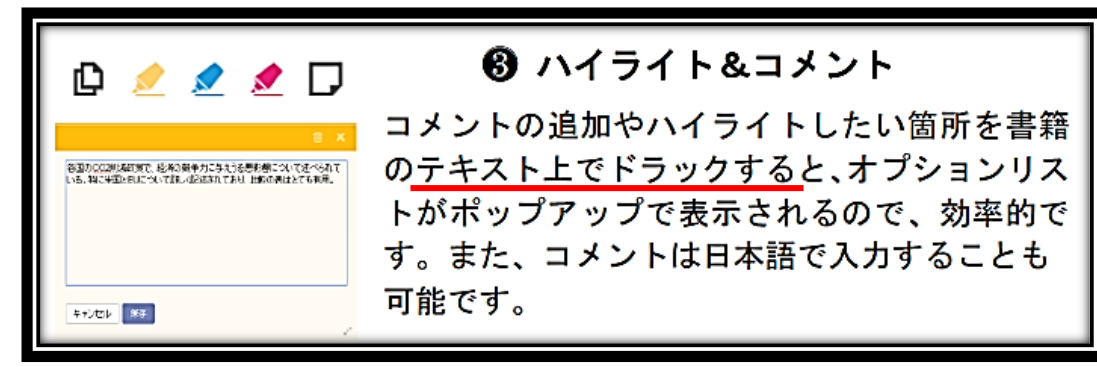

|          | ホーム 検索 ブックシェルフ 設定・ 🍞 サインアウト                                                                                                    |
|----------|----------------------------------------------------------------------------------------------------|
|          |                                                                                                    |
| Company  |                                                                                                    |
| <i>ه</i> | UKRAINE IN HISTORY                                                                                                    |
|          | Throughout history, Ukraine had to fight to rule itself.<br>In the 1300s, Lithuania controlled most of the country.<br>After 1569, Poland took over. In 1648, a group of locals<br>called the Cossacks fought against the Polish. They<br>won and formed a new state. |
|          | By the 1700s, Russia was the next country to take<br>over Ukraine. By 1922, Ukraine was part of the                                                                                                    |

### **UKRAINE IN HISTORY**

Throughout history, Ukraine had to fight to rule itself. In the 1300s, Lithuania controlled most of the country. After 1569, Pc 色も選べます。In 1648, a group of locals called the Cossocks fought against the Polish. They won and form Pere Polish.

By the 1700s, Russia was the next country to take over Ukraine. By 1922, Ukraine was part of the

## **UKRAINE IN HISTORY**

ハイライト箇所をダブルクリックすると削除マークが出ます。 必要なくなったものはこれで削除します。

After 7569, Poland took over. In 1648, a group of locals called the Cossacks fought against the Polish. They we and formed a new state.

By the 1700s, Russia was the next country to take over Ukraine. By 1922, Ukraine was part of the

(1)コメントを書き込むこともできます。

Ξ

保存したコメントやハイライトは左タブの★からリストで確認できます。

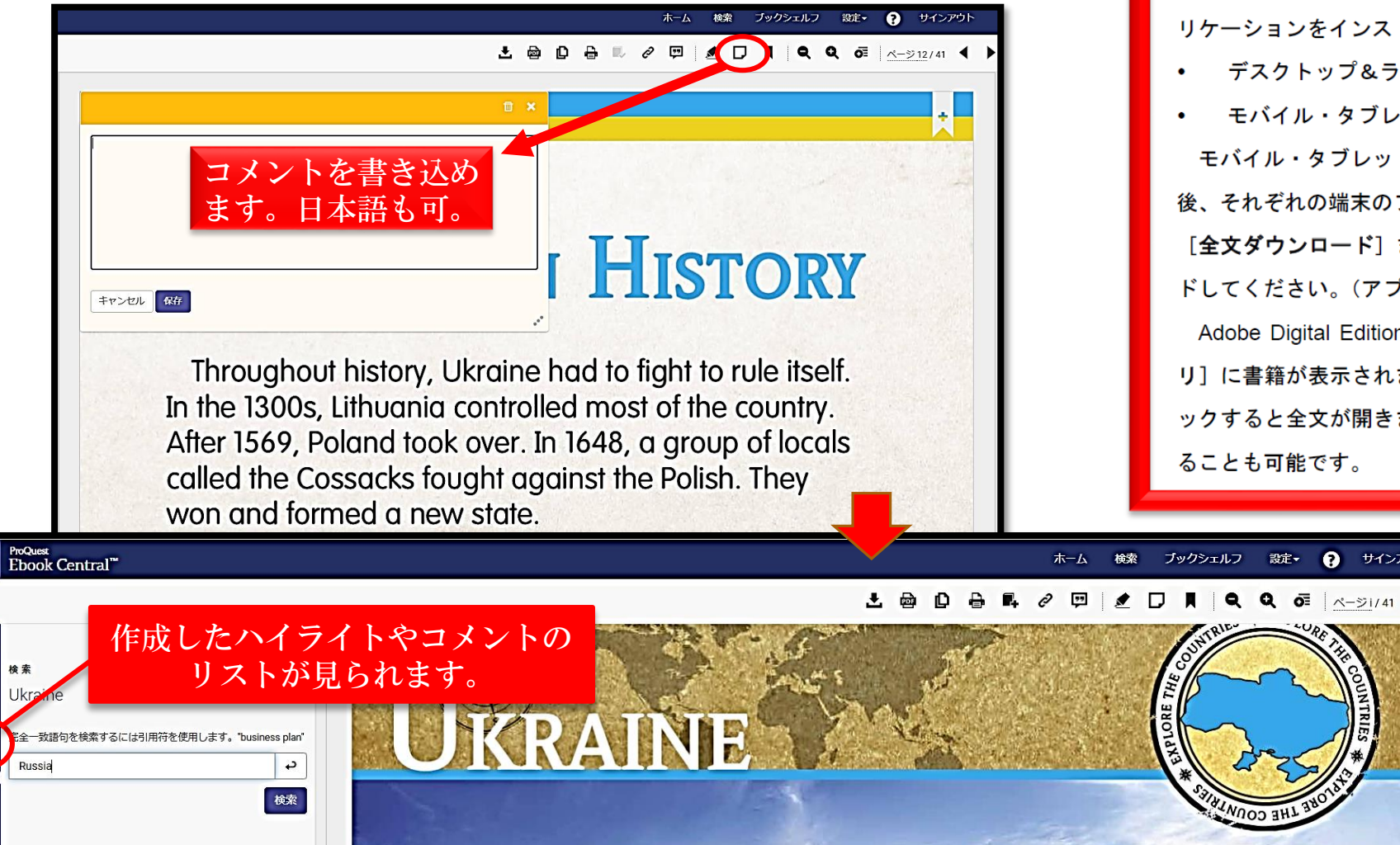

#### 全文ダウンロード 書籍の全文をダウンロードし、オフライン環境でも読書をするには、以下のアプ リケーションをインストールしてください。 デスクトップ&ラップトップ: Adobe Digital Edition モバイル・タブレット端末: bluefire READER モバイル・タブレット端末をご利用の場合、bluefire READER をインストール 後、それぞれの端末のブラウザから Ebook Central のサイトにアクセスいただき、 [全文ダウンロード] または 💵 のアイコンをクリックして、書籍をダウンロー ドしてください。(アプリから直接ダウンロードすることはできません。) Adobe Digital Edition または bluefire READER を開くと、画面上の [ライブラ リ」に書籍が表示されます。書籍のアイコンにはアクセス期間が表示され、クリ ックすると全文が開きます。また、 + からフォルダを作成して書籍を区分けす ることも可能です。

Point

設定• ? サインアウ

全文ダウンロードする際は 上記の環境を整えてください。 ご不明な点がありましたら、 図書館まで音言わせください

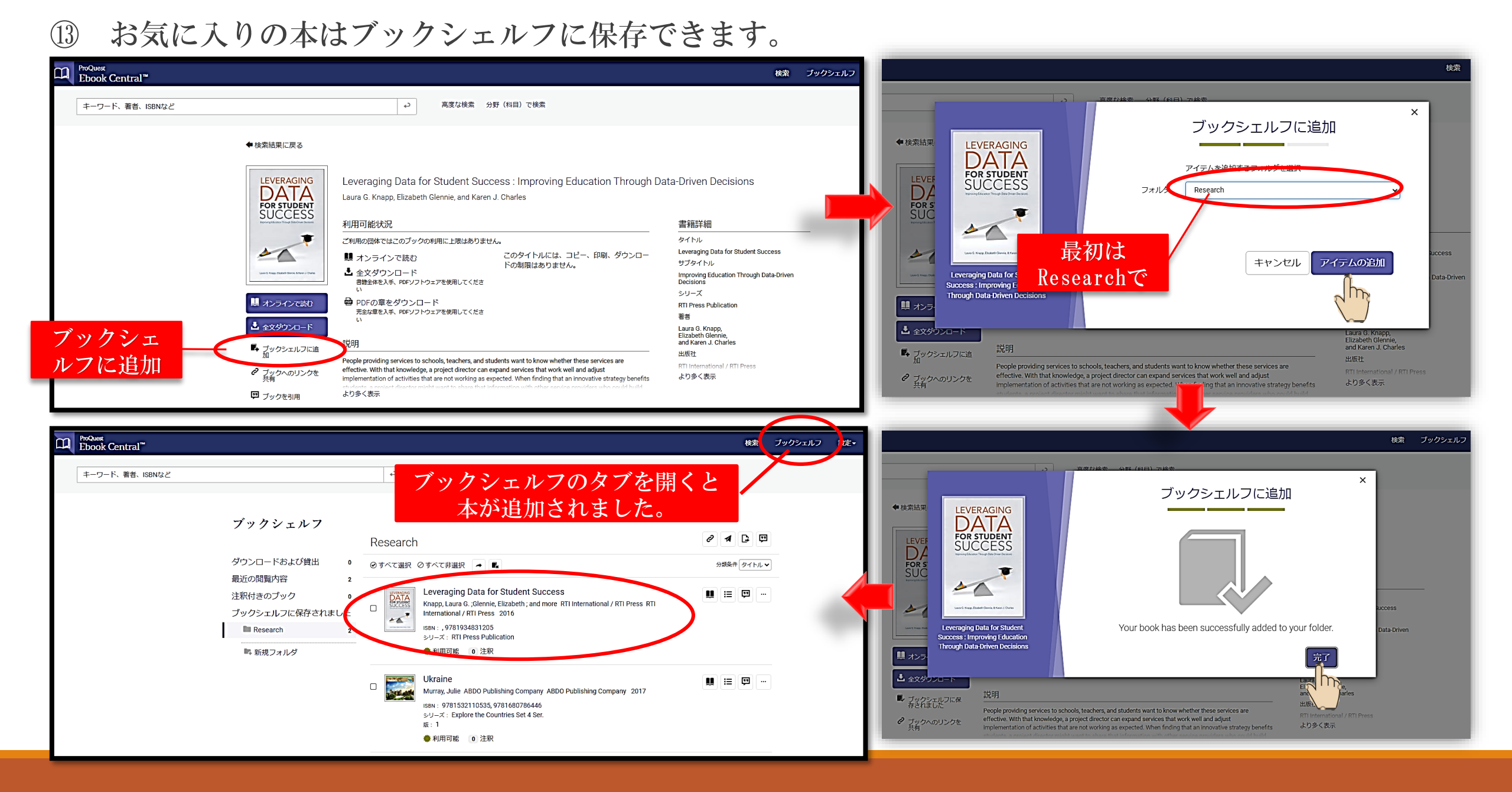

#### ブックシェルフの利用法

| ❶ 新規フォルダの作成                                            | ③ ブックシェルフ・オプション                                                   |
|--------------------------------------------------------|-------------------------------------------------------------------|
| 画面右上の <b>[ブックシェルフ]</b> をクリ                             | フォルダへのリンクを共有:フォルダ内の書籍リストを他のユーザーと共有しま                              |
| ックして画面を切り換えます。[ <b>新規</b>                              | す。                                                                |
| <b>フォルダ</b> ]からフォルダを作成しま                               | ✓ フォルダをメール送信:書籍リストをメールで送信します。                                     |
| す。追加時に既存のフォルダに分類さ                                      | フォルダをエクスポート:書籍リストを csv ファイル(Excel)で出力します。                         |
| れていない書籍は全て <b>[Research</b> ] フ                        | フォルダを引用:書籍リストを、引用スタイルを指定してテキストファイルとして                             |
| オルダに先ずは分類されます。                                         | 出力することができます。また、[エクスポート形式] のプルダウンを変更する                             |
| ② 複数の書籍をフォルダに分類 書籍の左側のボックスにチェックを 入れて、 ◆ をクリックし、作成したフ   | と、[RefWorks] 及び [EndNote/Citavi] にブックの書誌情報を出力できます。                |
| ォルダに分類・保存をします。<br>作成したフォルダをクリックして、フ<br>ォルダ内のブックを編集します。 | 現在,ProQuest eBookでは、2,836冊の図書を閲覧できます。<br>リストが見たい方は、図書館までお申し出ください。 |